## How to lodge a Statement of Trade (SOT)

Please note: unless you submit your Statement of Trade at the same time as you apply for your registration, you will not be able to lodge a Statement of Trade until your registering council has accepted your application.

Go to Streatrader and use the Login button (circled in red) to access your account.

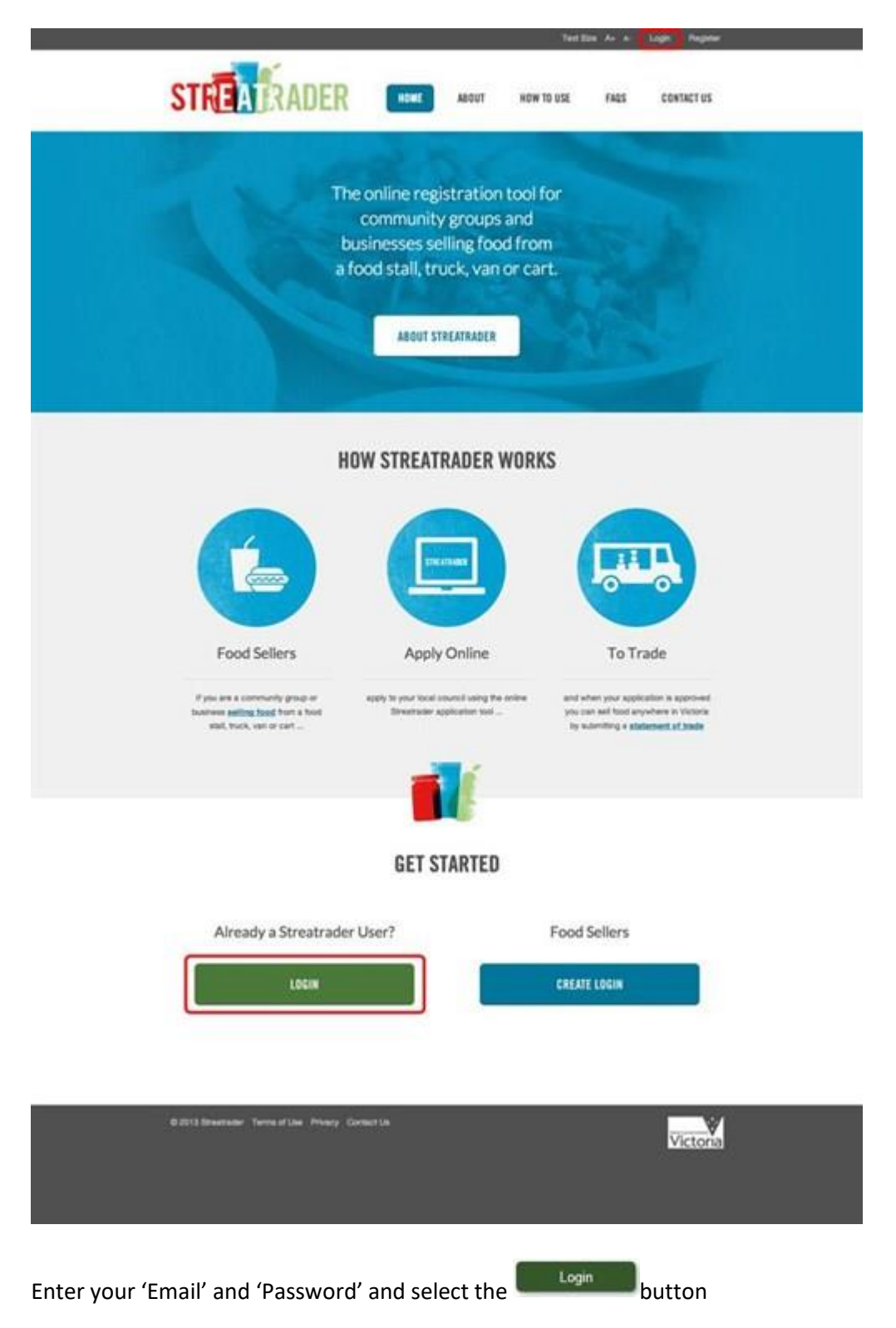

| Email   | youremailhere@streatrader.com | n     |  |
|---------|-------------------------------|-------|--|
| assword | •••••                         |       |  |
|         | Forgot Password               | Login |  |

Once you have logged into Streatrader, from the menu on the left side of the screen select "Lodge a Statement of Trade" and a Statement of trade application will open.

|    | Home                          |
|----|-------------------------------|
| Ĺ  | odge a Statement.<br>of Trade |
|    | Messages                      |
|    | Applications                  |
| U  | odate Contact Details         |
| Up | date Premises Details         |
|    | Change Password               |
|    | Change Email                  |
|    | Help/FAQs                     |

Select the green **Lodge SOT** button at the bottom of the screen. This will allow you to complete the SOT application.

You will then be asked to select which premises you wish to add the SOT to. Most users will only have one premises.

| Create Statement of Trade                                                                                                    | Application S                                                          |
|----------------------------------------------------------------------------------------------------|------------------------------------------------------------------------|
| To enter trading details, click the Add Trading button for the<br>premises if appropriate.                                    | relevant premises. You can add multiple SOTs for each                  |
| After you have entered your SOT information, you can use the Delete icon to delete the SOT.                                   | e Edit icon to access the SOT and make any changes                     |
| Note: if you have class 4 food vending machines listed in thi<br>list below as SOTs are not required for class 4 food vending | s application, they will not appear in the Premises Detail<br>machines |
| Premises Details                                                                                                    |                                                                        |
|                                                                                                    | Add Trading                                                            |
| TN001 - Temporary suasage sizzle (Tent/Marquee)<br>(Not Trading)                                                              |                                                                        |
| TN001 - Temporani suasana sizzla (Tent/Marnuaa)                                                                               | Add trading                                                            |

Press the Add Trading button next to the relevant premises that you would like to submit a SOT for.

The trading details screen contains a list of pre-defined Events. This list can be searched by Event Name, Suburb or Council. Select the Event from the list and select continue.

|     | Event                                          | Suburb         | Council            |          |
|-----|------------------------------------------------|----------------|--------------------|----------|
|     |                                                |                | Ballarat           | Search   |
| 9   | Australia Day Celebrations                     | Lake Wendouree | City of Ballarat   |          |
| •   | Ballarat Bridge Mall Farmers Market            | Ballarat       | City of Ballarat   |          |
| 2   | Ballarat Lakeside Farmers Market               | Wendouree      | City of Ballarat   |          |
| 1   | Buninyong Farmers Market                       | Buninyong      | City of Ballarat   |          |
| 2   | Caledonian Market                              | Brown Hill     | City of Ballarat   |          |
| 1   | Summer Sundays                                 | Lake Wendouree | City of Ballarat   |          |
|     |                                                |                |                    |          |
|     |                                                |                |                    |          |
| how | ving 1 to 6 of 6 entries (filtered from 13 tot | al entries)    | (First) (Previous) | Next Lan |

If you are unable to find the Event listed, select option "I am unable to find my event in the list" at the bottom of the page and select continue.

| Showing 1 to 6 of 6 entries (filtered from 13 total entries) | First Previous 1 Next Last |
|--------------------------------------------------------------|----------------------------|
| I am unable to find my event in the list                     |                            |
| Progress                                                     | < Previous Continue >      |

If you selected an event from the list confirm the dates you are trading, you are able to reset the dates or delete dates by selecting the cross. Once you have finalised the dates select continue.

| Trading details                       | Application S                                                      |
|---------------------------------------|--------------------------------------------------------------------|
| You have selected the following event |                                                                    |
| Event Name                            | Bittern Sunday Market                                              |
| Location                              | Bittern Railway Station                                            |
| Address                               | Frankston-Flinders Rd                                              |
| Trading Council                       | Mornington Peninsula Shire Council                                 |
|                                       |                                                                    |
|                                       | 05-01-2014<br>12-01-2014<br>19-01-2014<br>26-01-2014               |
|                                       | 05-01-2014<br>12-01-2014<br>19-01-2014<br>26-01-2014<br>02-02-2014 |

If your event was not on the list you will need to enter the details of where and when you plan to sell food. You will be required to enter:

- Location description eg: name of park, outside a shop or store
- Event name eg: festival, market name
- Street address
- Suburb or Town by selecting the "select suburb" button.

| Please enter the details of where you pla | n to trade:        |
|-------------------------------------------|--------------------|
|                                           | Bunnings Warehouse |
| Location description 🕐                    |                    |
| Event name (if applicable)                | Sausage Sizzle     |
| Street Address                            | Nepean Hwy         |
|                                           | Select Suburb      |
| Suburb / Town                             | Mentone            |
| State                                     | VIC                |
| Postcode                                  | 3194               |

You can then add in the dates you plan on trading by selecting the dates on the calendar below the location details. To change months, from the drop down listing select the correct month. To add a date to the Statement of trade, select the date on the calendar, and the date will be added to the list on the right.

| rovide the da   |        |       |       |       |       |                            |                 |
|-----------------|--------|-------|-------|-------|-------|----------------------------|-----------------|
| lottee une or   | tes yo | u pla | an to | trad  | ie:   |                            |                 |
| date, click the | day or | the   | caler | ndar. | To re | lick on the date in the li | st on the right |
| 0.              |        | 120   |       |       | -     |                            |                 |
| 0 Sep           |        | 20    | 13    | 1     | •     | ×112-09-2013               |                 |
| Su Aug          |        | /e    | Th    | Fr    | Sa    |                            |                 |
| 1 Sep<br>Oct    | h      | 4     | 5     | 6     | 7     |                            |                 |
| 8 Nov           | ~      | 11    | 12    | 13    | 14    |                            |                 |
| 15 Dec          |        | 18    | 19    | 20    | 21    |                            |                 |
| 22 23           | 24     | 25    | 26    | 27    | 28    |                            |                 |
| 29 30           |        |       |       |       |       |                            |                 |

If you trade at the same location on multiple days, you can click on the multiple dates on the calendar and add multiple dates to one SOT.

When you have added all the dates of trading, select the **Continue >** button at the bottom of the screen.

You will be shown a review of the details you have entered in to the SOT as shown below.

| Create Statemer                                       | nt of Trade                                                                       | Application S                                                         |
|-------------------------------------------------------|-----------------------------------------------------------------------------------|-----------------------------------------------------------------------|
| To enter trading details, or premises if appropriate. | lick the Add Trading button for the re                                            | relevant premises. You can add multiple SOTs for each                 |
| After you have entered you the Delete icon to delete  | our SOT information, you can use the<br>the SOT.                                  | Edit icon to access the SOT and make any changes or                   |
| Note: if you have class 4<br>list below as SOTs are n | food vending machines listed in this a<br>ot required for class 4 food vending ma | application, they will not appear in the Premises Details<br>achines. |
| Premises Details                                      |                                                                                   |                                                                       |
| TN001 - Temporary suas<br>Trading Details             | sage sizzle (Tent/Marquee)                                                        | Add Trading                                                           |
| Trading Council Kings<br>Trading 26-06                | ton City Council<br>-2014                                                         | * /                                                                   |
|                                                       |                                                                                   |                                                                       |
| Progress                                              |                                                                                   | < Previous Continue >                                                 |
| You can then add                                      | more SOTs by pressing the                                                         | e Add Trading button. If you need to amend any deta                   |
| select the Edit but                                   | ton next to the SOT you w                                                         | vould like to amend.                                                  |

Continue > If the details are correct, select the button. You will then be taken to the validation screen.

Continue > If the Message shown says Valid, you can select the button to complete the declaration page.

Continue >

Complete the declaration and select

Lodge button your

You are now ready to send the SOT to Council. Once you select the application will be sent to Council and you will be returned to your home screen where you can continue to use Streatrader or logout of the system.